# TECHNICAL MANUAL

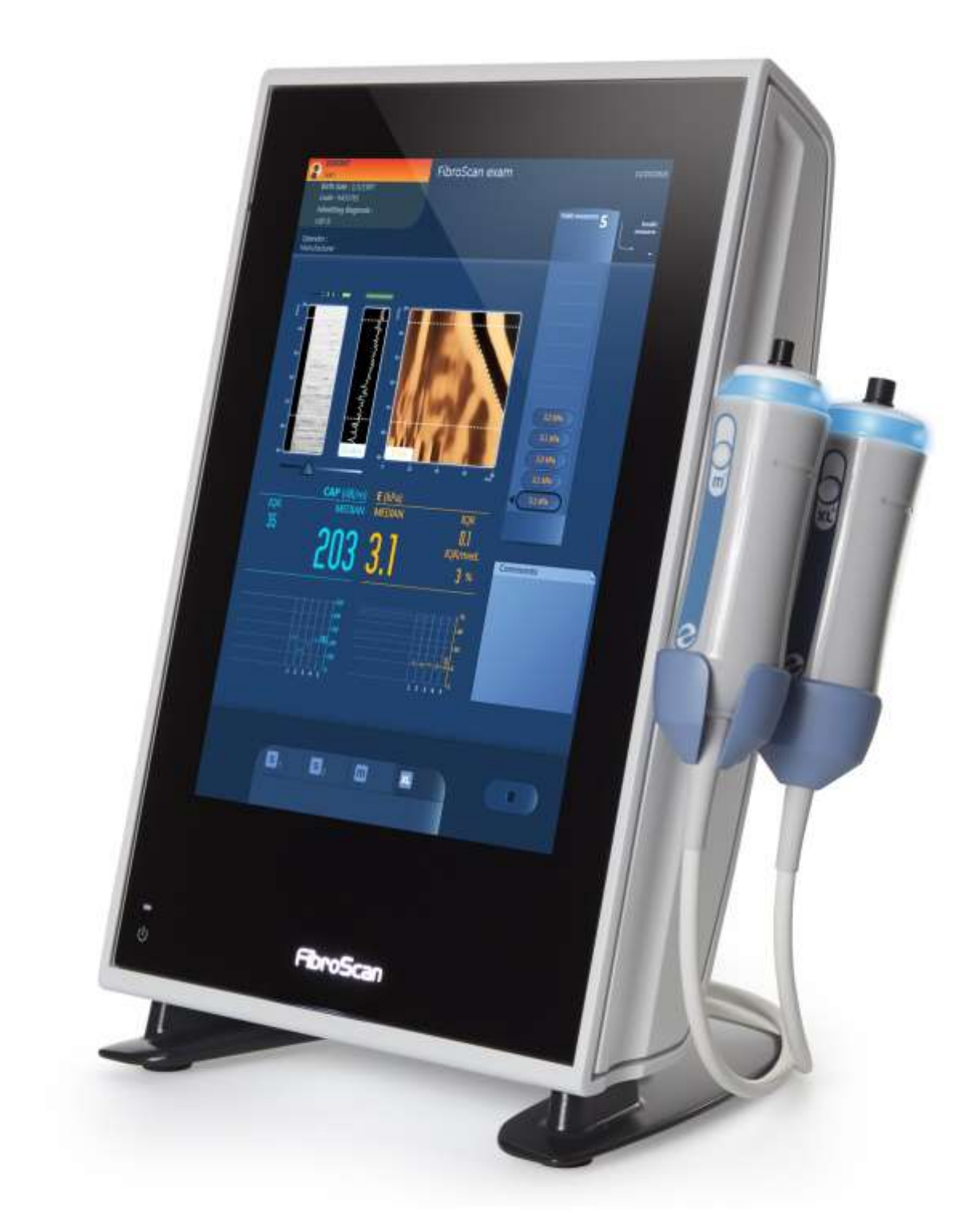

## TABLE OF CONTENTS

| TABLI | 2 OF CONTENTS                                                       | . 2                                     |
|-------|---------------------------------------------------------------------|-----------------------------------------|
| 1     | INTRODUCTION.                                                       | <b>. 4</b><br>4                         |
| 2     | MISCELLANEOUS INFORMATION                                           | <b>. 5</b><br>5                         |
| 3     | RECOMMENDATIONS AND SAFETY.<br>3.1 Symbols<br>3.2 Electrical safety | <b>. 6</b><br>6<br>6                    |
| 4     | DISASSEMBLY.<br>4.1 Electrostatic Discharge                         | . 9<br>10<br>11<br>16<br>21<br>22       |
| 5     | <pre>FORMATTING AND RELOADING THE OPERATING SYSTEM IN M SATA</pre>  | <b>25</b><br>25<br>26<br>26             |
| 6     | CONFIGURATION MENU                                                  | 28                                      |
| 7     | <pre>TECHNICAL CHARACTERISTICS</pre>                                | <b>40</b><br>43<br>43<br>44<br>45<br>45 |
| 8     | <b>REGULATIONS</b>                                                  | <b>46</b><br>47<br>48<br>50<br>50       |
| 8     | PARE PART LIST                                                      | 52                                      |

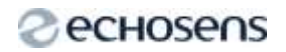

## 1 INTRODUCTION

## 1.1 INTRODUCTION

This document is intended for ECHOSENS product distributors. It provides recommendations for those processes that distributors may implement when repairing these products.

All operations must be performed by technicians with appropriate training, dispensed by an ECHOSENS-qualified instructor.

ECHOSENS cannot be held responsible for any erroneous or incomplete instructions for use that may be communicated by the distributor to end users, nor of any incidents caused by anyone implementing the processes recommended in this document.

Use only those spare parts provided by ECHOSENS.

### Technical support

#### ECHOSENS

5 rue Jean Lemoine 94000 CRETEIL Tél: +33 1 49 81 89 29 Email: service@echosens.com

# 2 MISCELLANEOUS INFORMATION

### 2.1 PROPERTY AND COPYRIGHT

All manuals and documents of all types are the property of the company ECHOSENS and are protected by copyright, all rights reserved. Your right to copy this documentation is limited to legal copyright. These manuals cannot be distributed, translated or reproduced, either in whole or in part, in any manner or in any form, without prior written consent from ECHOSENS. Hence, the reproduction, adaptation or translation of the present manual without prior written consent is prohibited, within the limits provided by copyright law.

Copyright ECHOSENS. All rights reserved.

# 3 RECOMMENDATIONS AND SAFETY

#### 3.1 SYMBOLS

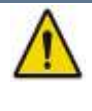

#### This symbol means:

Warning: see the instructions before using the **FibroScan**. Instructions preceded by this symbol may cause injuries or damage the **FibroScan** and installation if not correctly followed.

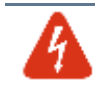

### This symbol means:

Correct earthing operation can only be guaranteed if the system is connected to a socket compliant with safety standards.

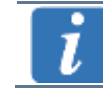

#### This symbol means:

Additional information with no impact on instrument use.

### 3.2 ELECTRICAL SAFETY

The FibroScan is manufactured and tested in accordance with IECelectromagnetic compatibility (EMCand electrical safety standards). It leaves the plant in full compliance with safety and performance requirements. In order to maintain this compliance and to guarantee the safe use of the medical device, the user must conform to the indications and symbols contained in the present manual.

Prior to installation, ensure that the usage and mains voltage values match.

The electrical power lead provided must be connected to the FibroScan mains connector and to an earthed socket. Correct earthing operation can only be guaranteed if the FibroScan is connected to a socket compliant with safety standards.

Safe use is no longer guaranteed in the following main, non-exclusive cases:

- The device is visibly damaged;
- The medical device doesn't work;
- After prolonged storage under unfavourable conditions;
- After serious damage incurred during transport.
- In the presence of flammable or anaesthetic gasses. This may cause an explosion. Do not take the device to the operating theatre.

When the safe use of the  ${\tt FibroScan}^{\otimes}$  is no longer possible, the device must be taken out of operation. Steps must be taken to avoid its

inadvertent use. The medical device is entrusted to authorised technicians for inspection.

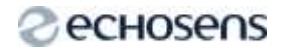

E320M001.1

**4 DISASSEMBLY** 

### 4.1 ELECTROSTATIC DISCHARGE

Many of the materials in our common environment generate by friction of the electric loads which, if they are not diverted in the earth, accumulate in the time. They so build up to themselves potential with regard to the earth which can reach several thousand volts, those are the discharges electrostatics (ESD: ElectroStatic Discharge). These potential are not in themselves dangerous for compounds or electronic components. It is the abrupt variations of potential that present a risk. It is thus advisable to protect itself against the effects of this phenomenon during manipulation of the component or tired compound which are used.

It is thus necessary during every visit of maintenance or repair to use an ESD portable maintenance kit (see picture below) bracelet or quite other means to be connected in the earth. In addition any spare part should be carried in an ESD bag. Example:

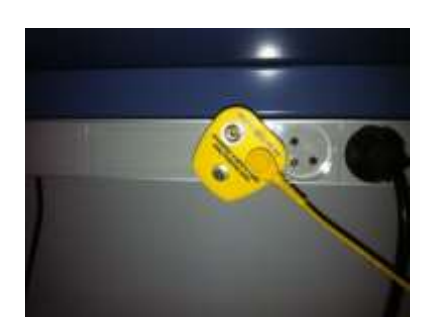

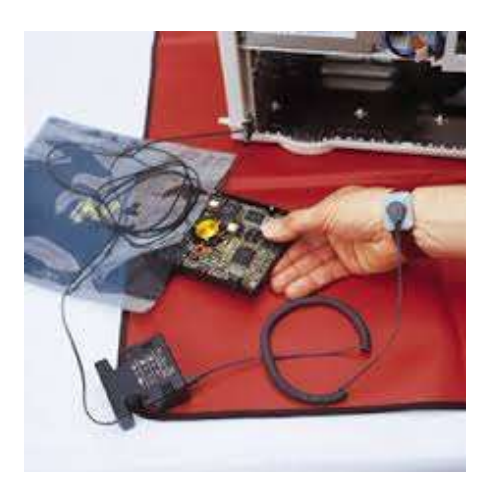

E320M001.1

## 4.2 OPENING THE DEVICE

You will need M5 Allen key

Before any manipulation on the device remove the battery (see chapter 8.3 of "Guide530\_C2 0EUROPE" for details).

In order to access the inside of the device one should unscrew the 2 bottom outer screw (the warranty seal has to be broken first).

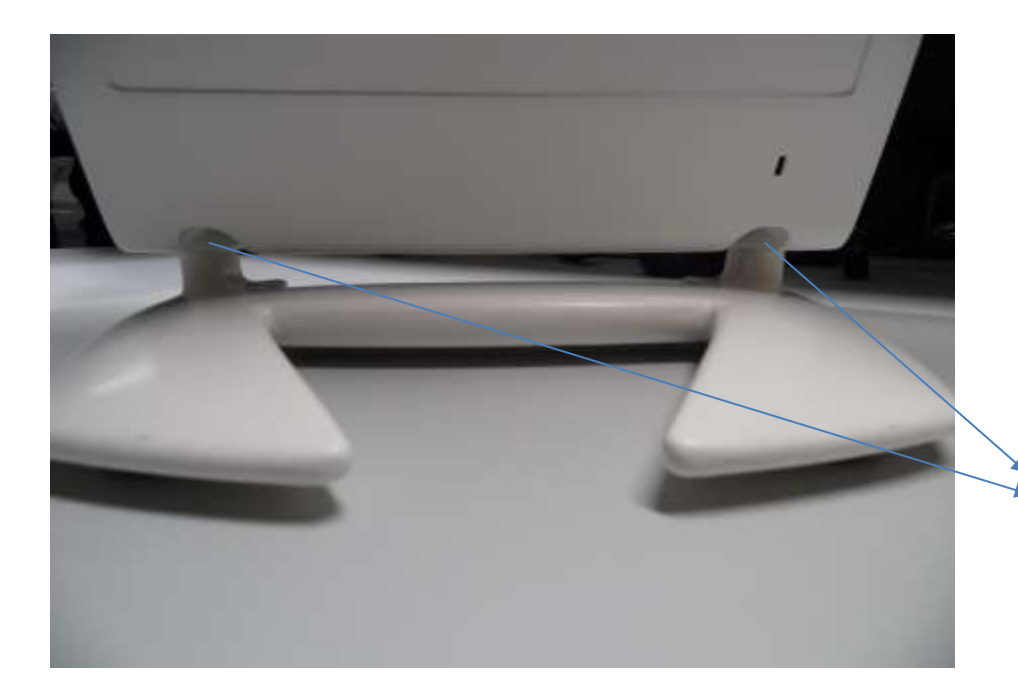

Fixina

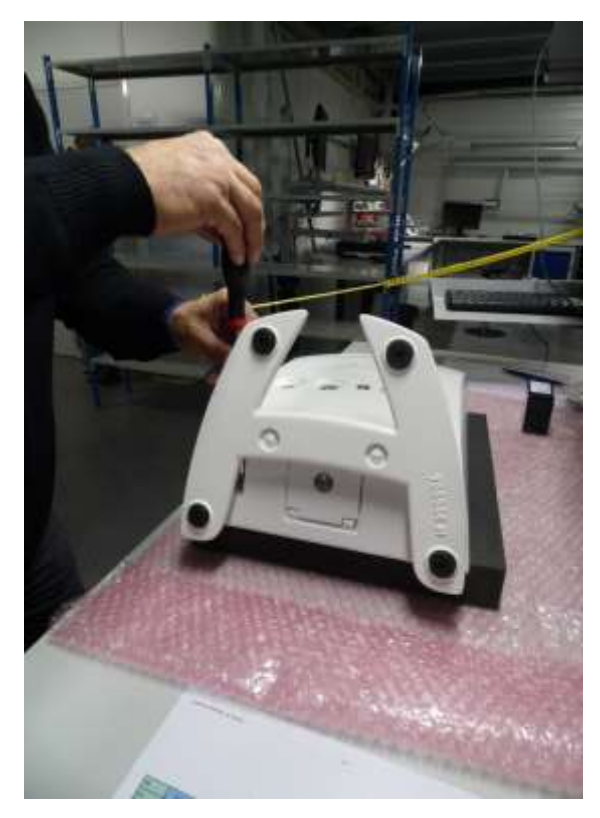

The LCD screen should always lie on a mellow surface (foam, manila

paper)

08/2015 - ECHOSENS® AND FIBROSCAN® ARE REGISTERED TRADEMARKS © COPYRIGHT ECHOSENS ALL RIGHTS RESERVED

## 4.3 ACCESSING COVERGLASS

Gently lift up the back cover to remove M300021 (cable from PV3 to cover glass) and ground. Remember to press the white nipple on the plastic connector locker to lift it up.

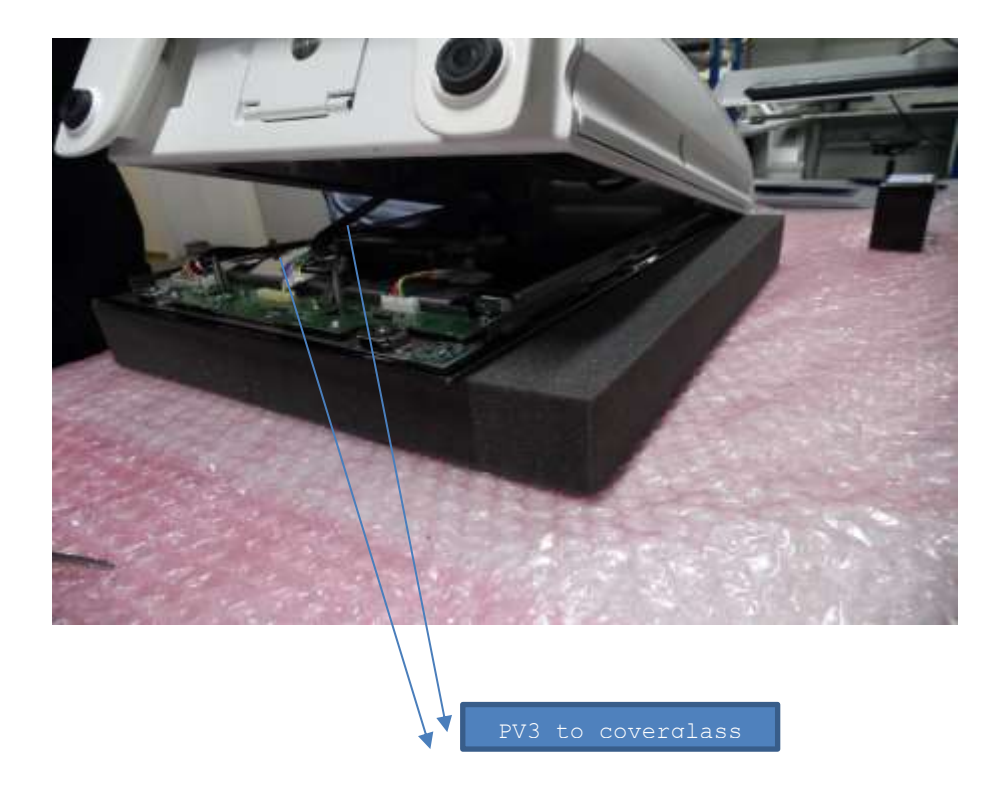

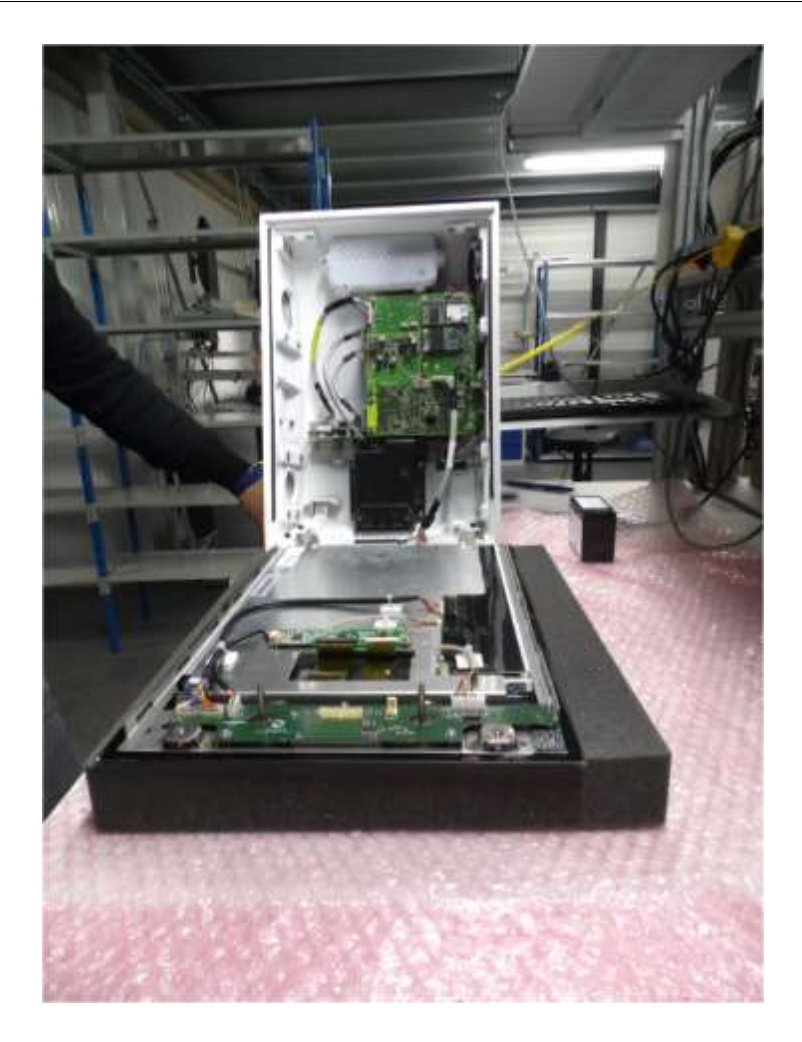

- M300005 LVDS to cover glass
- M300019 backlight to cover glass
- M300020 USB touchscreen to cover glass

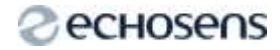

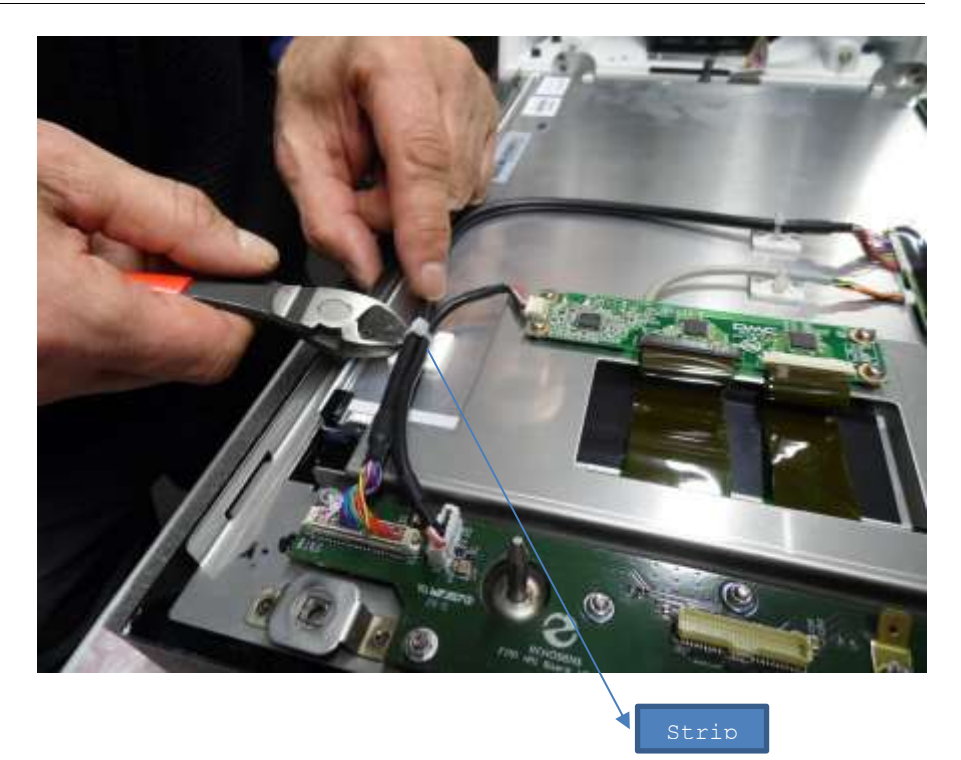

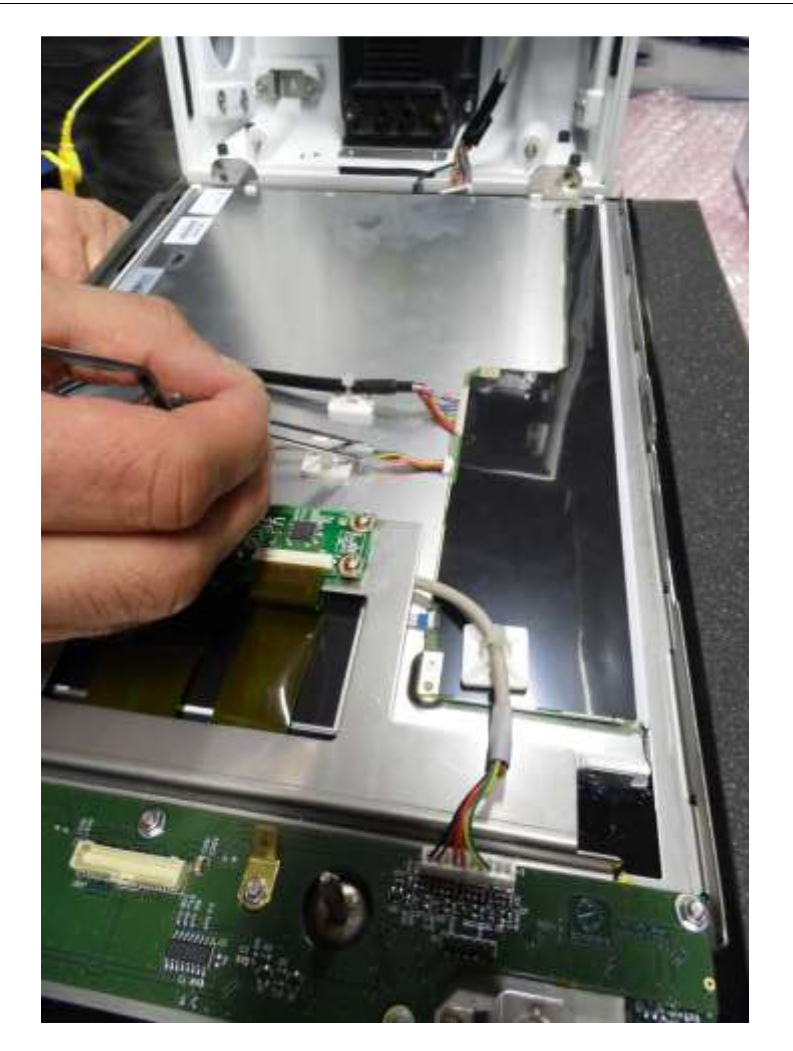

### Use tweezers in order not to damage the connector.

In order to remove HDMI printed Circuit Board, remove the 7 nuts and washers.

You will need M3 nut driver for HM3.

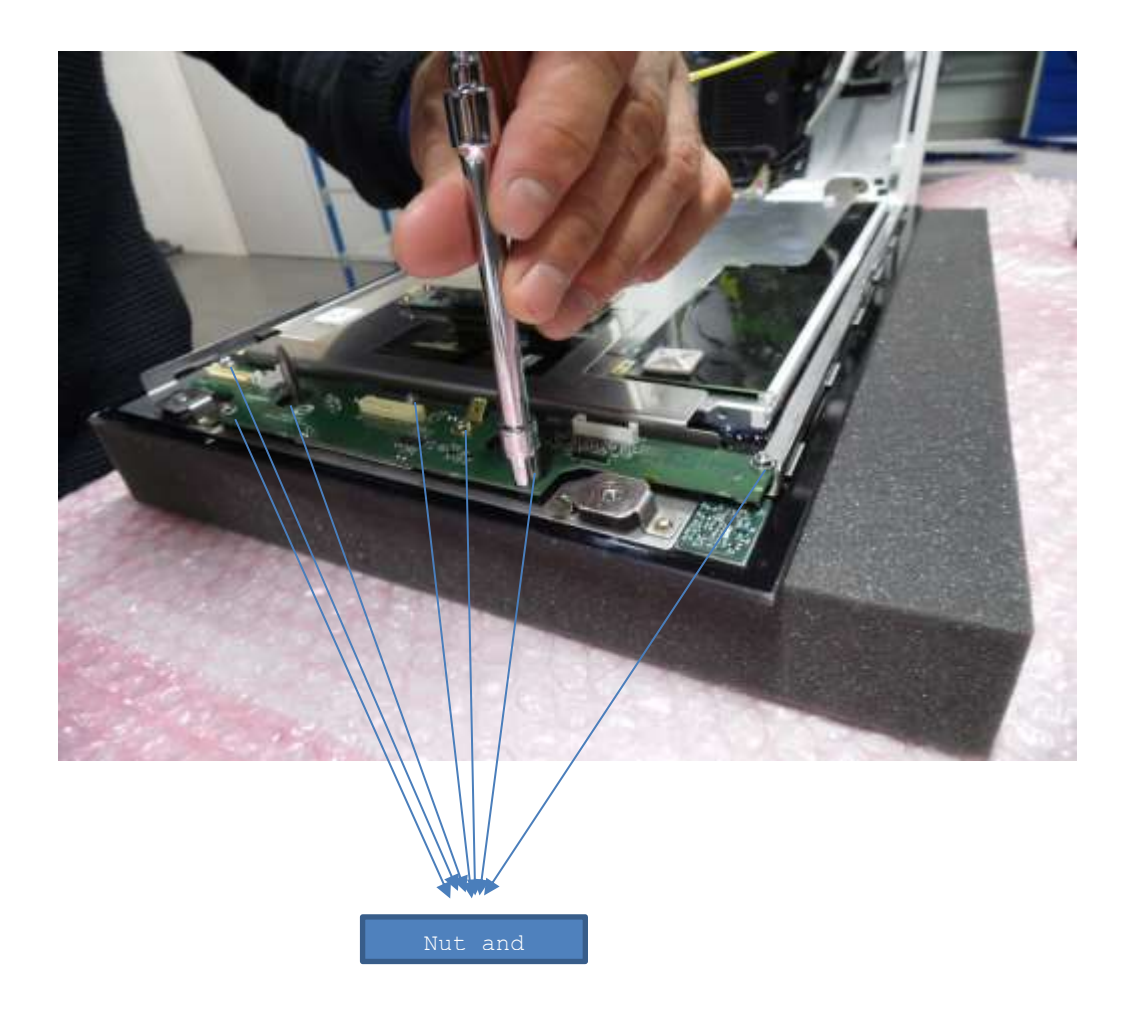

In order to disassemble the ON button PCB, gently lift it up with the help of a flat screwdriver to remove the double sided tape

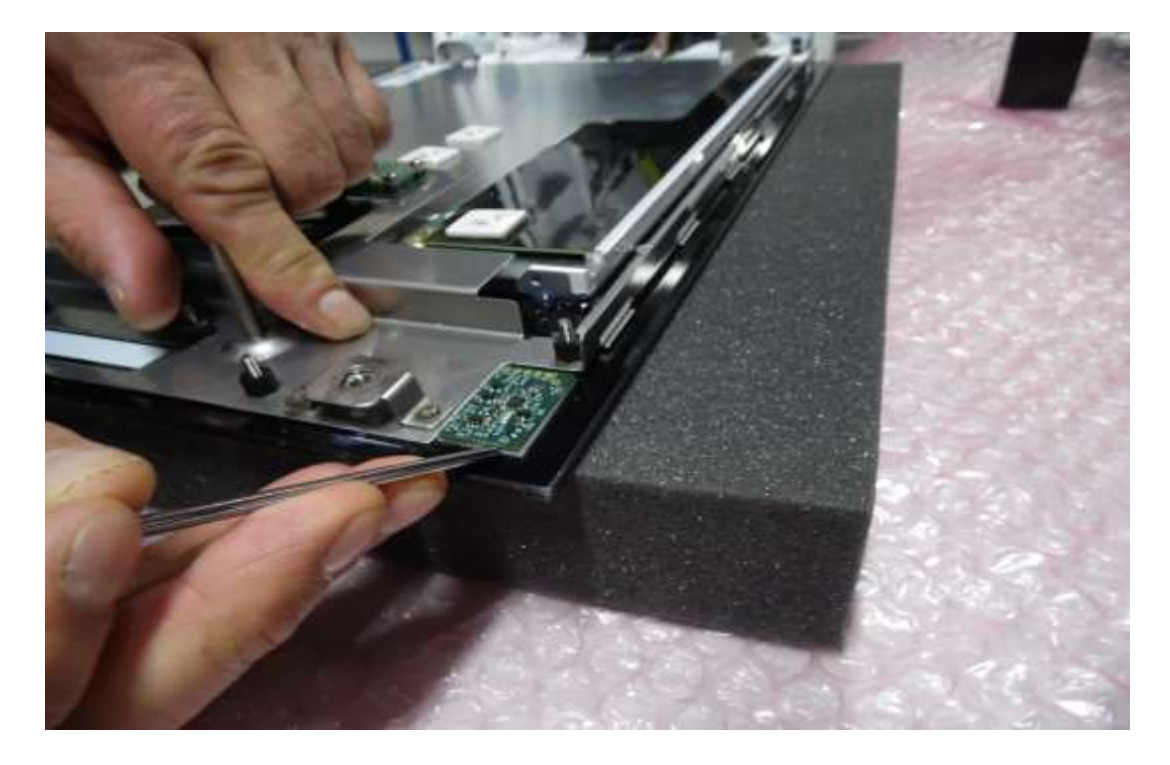

## 4.4 ACCESSING PV3

In order to exchange the following cables disconnect both connectors (be careful with the nipple designed to unlock the connector)

- M300021 coverglass to PV3 and grounding
- M300019 data connectics
- M300018 power connectics
- M300010 battery connectics

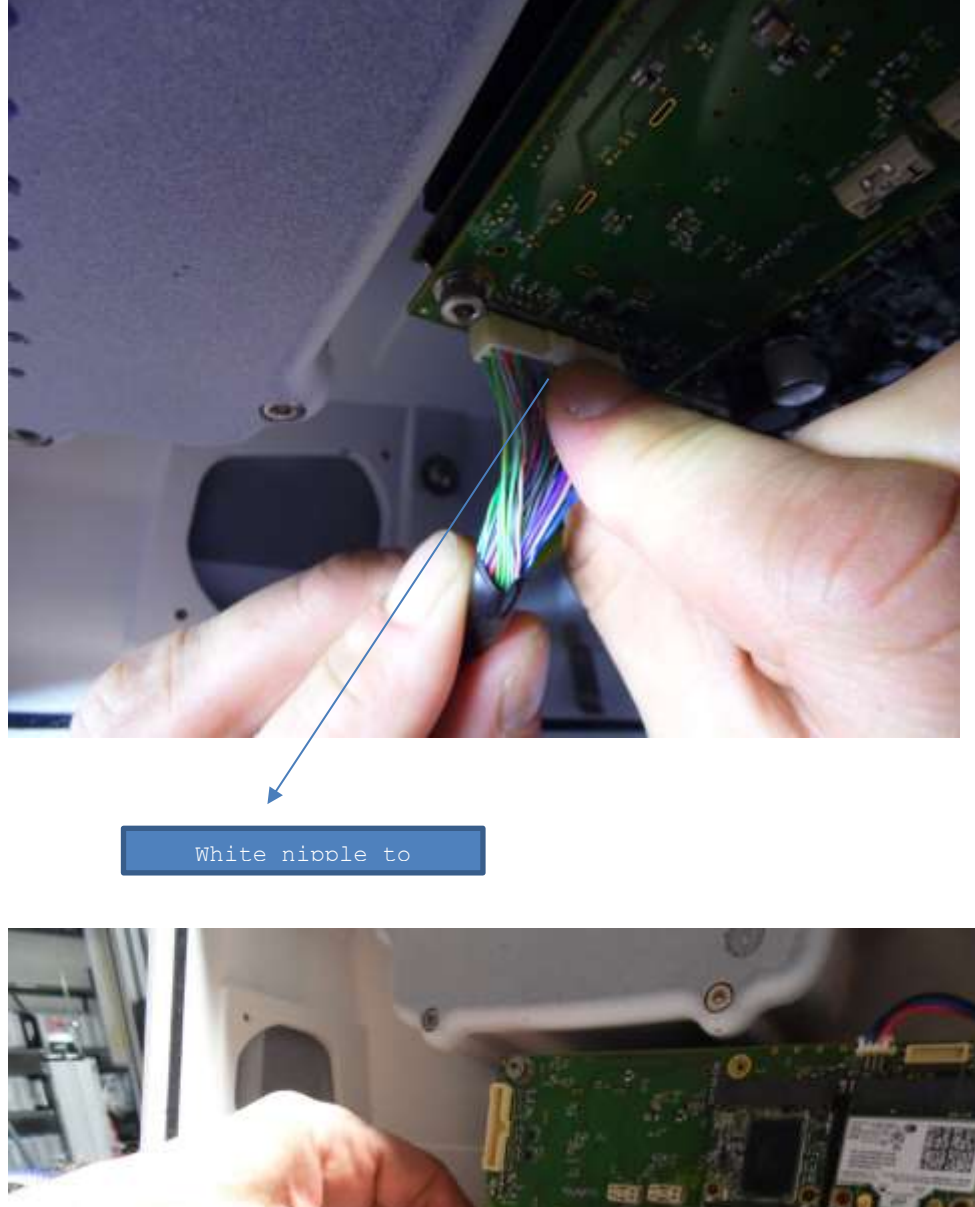

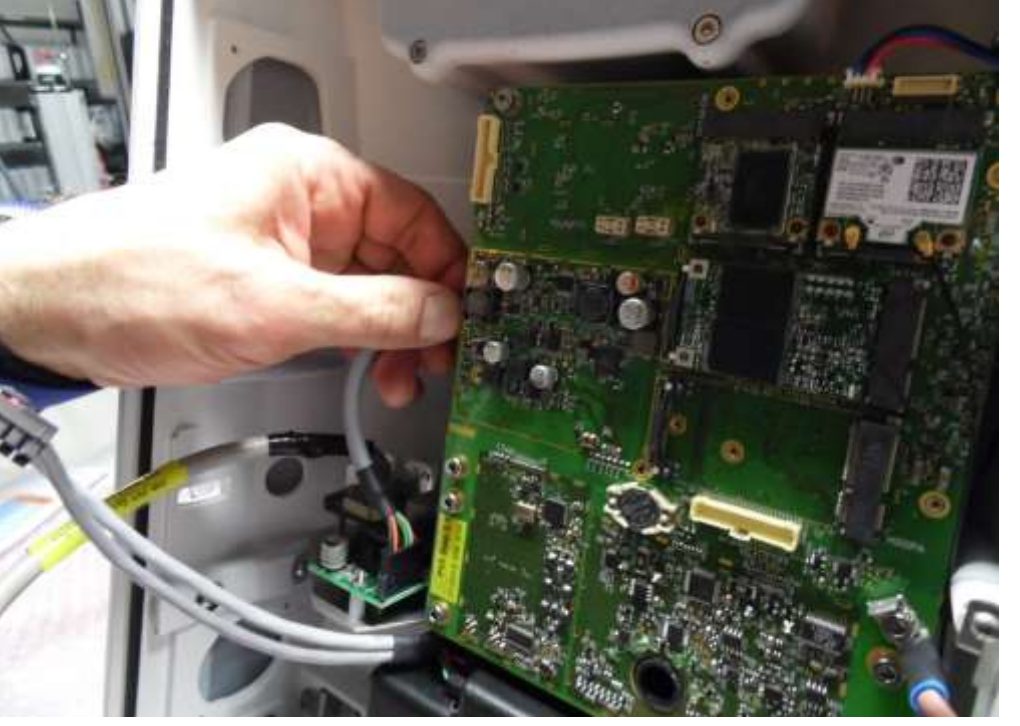

In order to remove the WIFI/Bluetooth PCB with the help of a clamp disconnect both antennas and bend the spring to lift up and slide out the PCB.

HDD 1&2 are swapped in the same manner.

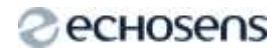

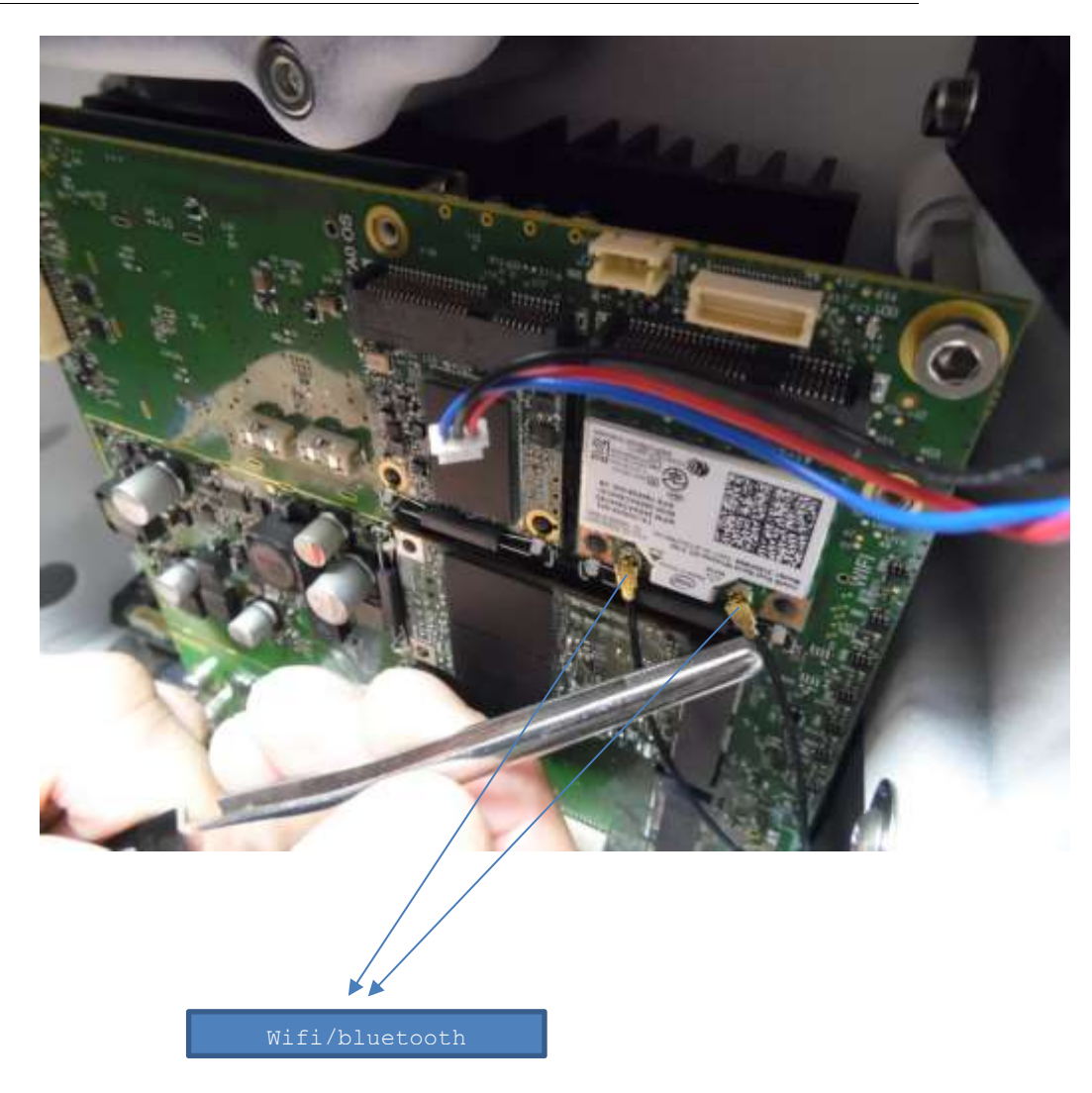

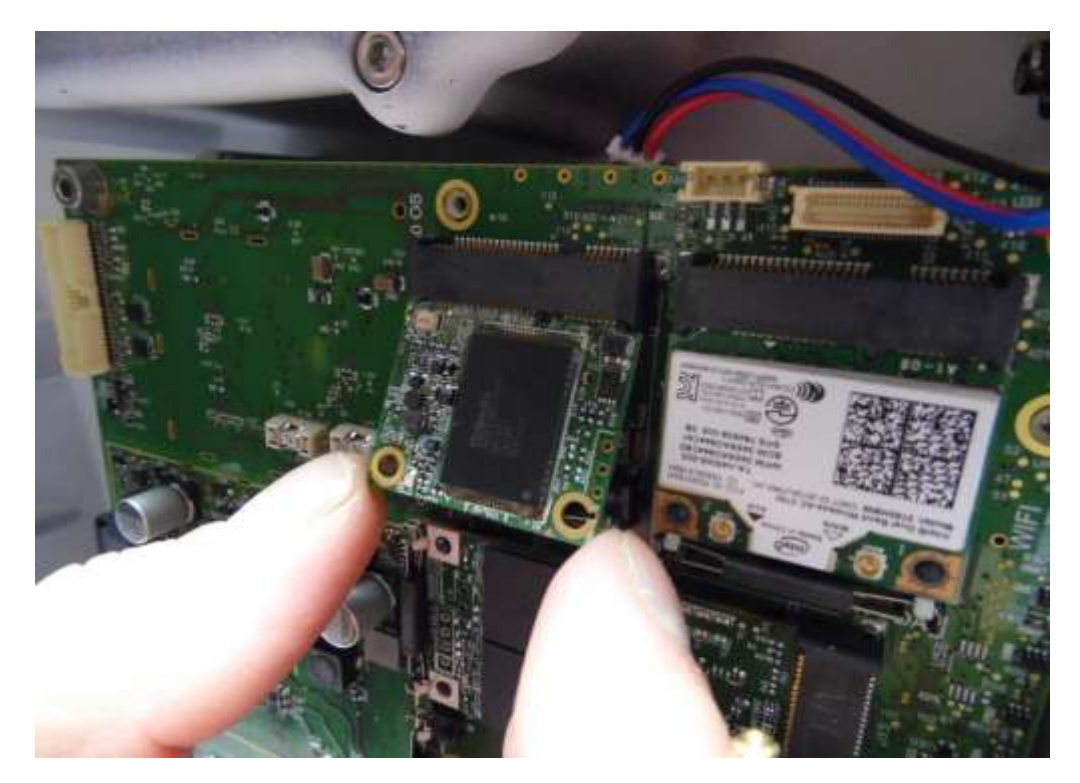

In order to remove PV3 module, unscrew the 5 screws holding it to the chassis (including the screw deep in the black plastic hole)

You will need M4 Allen key for  ${\rm M4*8mm}$  screws.

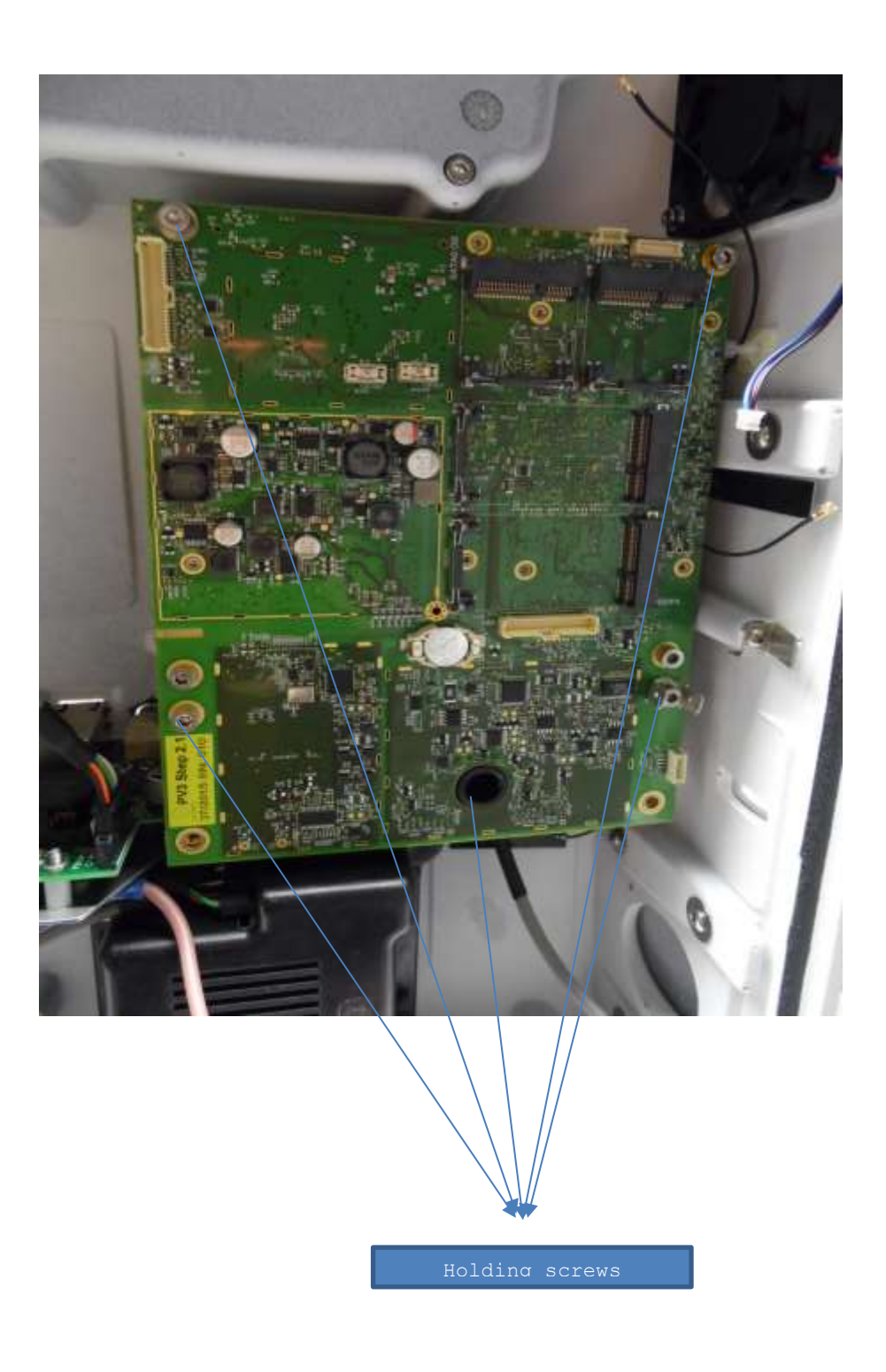

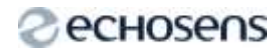

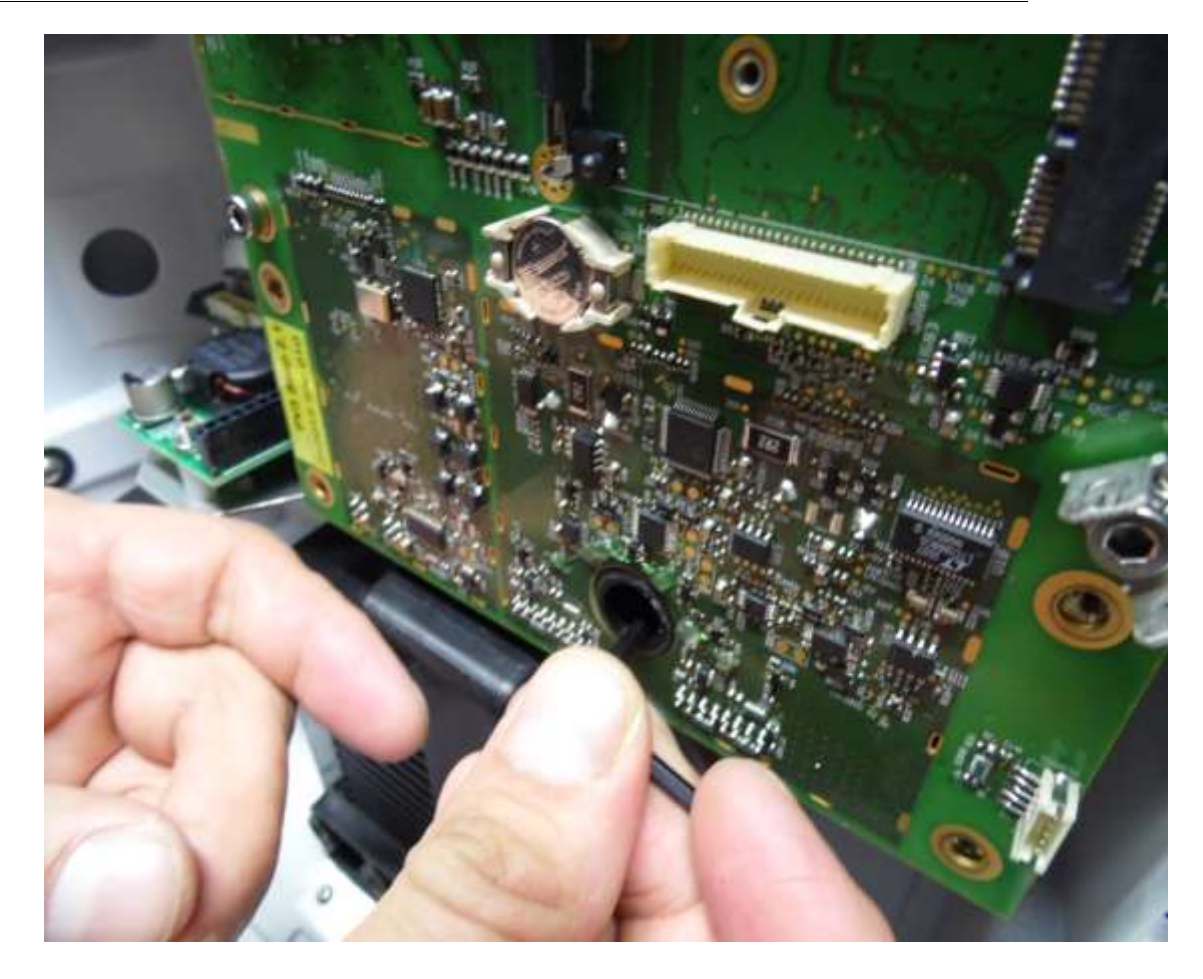

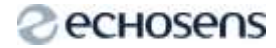

## 4.5 ACCESSING FAN AND ANTENNAS

In order to remove the fan, untighten the 2 holding screws (please note upon reassembly that the white sticker is on the chassis side) You will need M3 Allen key for CHC M3\*16mm.

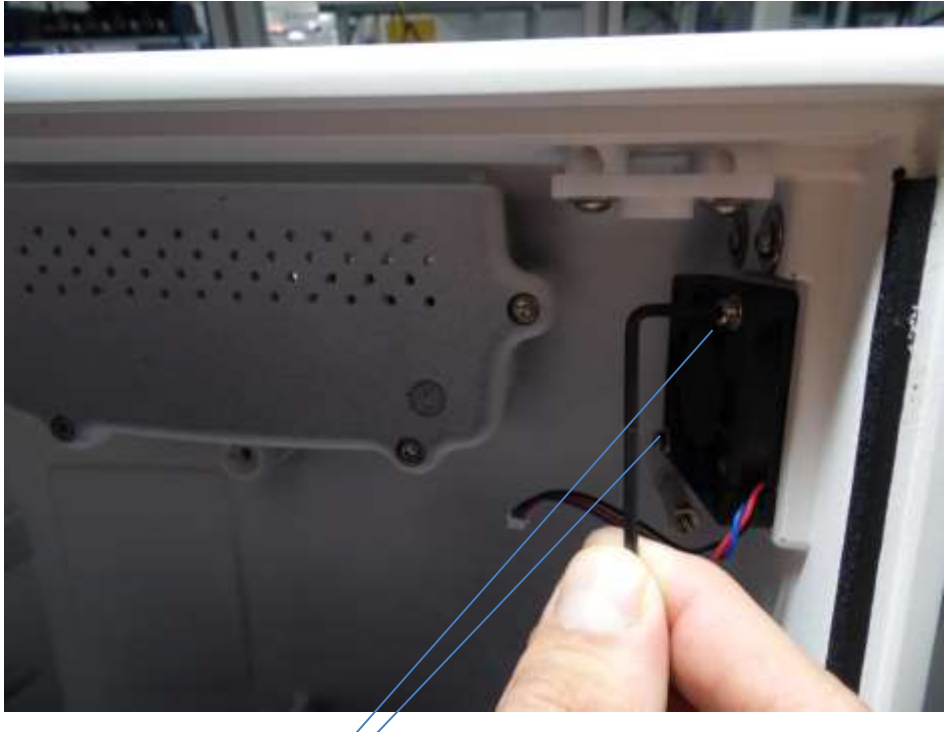

![](_page_20_Picture_5.jpeg)

In order to remove the 2 antennas, gently lift up the double sided tape (use a flat screwdriver)

![](_page_20_Picture_7.jpeg)

![](_page_21_Picture_1.jpeg)

4.6 ACCESSING DATA CONNECTICS AND POWER CONNECTICS BOARDS

In order to remove the 2 upper mentioned boards, detach from chassis the metal bracket (3 screws), you can after that separate each PCB from the bracket.

You will need M4 Allen key for CHC M4\*8mm

![](_page_21_Picture_5.jpeg)

Fixina

In order to remove the battery box untighten the 4 screws from the chassis, you can then remove the battery PCB from the black plastic housing (remove locking screw and washer)

You will need M3&M4 Allen key to remove BHC M3\*6mm and M4\*8mm

![](_page_22_Picture_0.jpeg)

![](_page_22_Picture_2.jpeg)

![](_page_23_Picture_0.jpeg)

![](_page_23_Picture_2.jpeg)

5 FORMATTING AND RELOADING THE OPERATING SYSTEM IN M SATA

5.1 MAKE A USB STICK BOOTABLE

In order to launch software in the FS530 you will have to use a bootable memory stick, hereafter the procedure to create one:

Connect a USB memory stick with a capacity superior to 4G0 to a computer. Open diskpart by clicking on the windows logo and typing in the searchbar "diskpart"

| CnWindowslaystem32/drikpart.exe                                                                                             |   |
|----------------------------------------------------------------------------------------------------|---|
| Microzoft DiskPart version 6.1.7601<br>Copyright (C) 1999-2006 Microsoft Corporation.<br>Sur l'ordinateur : ECH0173-BOSCHAT | Ê |
| DISKPART> _                                                                                                    |   |
|                                                                                                    |   |
|                                                                                                    |   |
|                                                                                                    |   |
|                                                                                                    |   |
|                                                                                                    | - |

Run the following commands

DISKPART > list disk

Will list the available disks so that you find the ID of the memory stick, pay attention not to select the computer C : drive

DISKPART > select disk <id>

Replace <id> by the ID found on the previous step

DISKPART > clean

Delete all partitions on the USB key

DISKPART > create partition primary

Create primary partition Eszumuul.1 UB/2015 - ECHOSENS® AND FIBRUSCAN® ARE REGISTERED TRADEMARKS® COPYRIGHT ECHOSENS ALL RIGHTS RESERVED

# echosens

DISKPART> format fs=ntfs quick

Format as NTFS the partition

DISKPART > active

Makes the partition bootable.

### 5.2 DELETE MSATA & INSTALL OPERATING SYSTEM

In case the upgrade of software is not feasible or you feel the MSATA needs to be cleaned up one can erase the MSATA content

To do so, download the needed software from ECHOSENS, copy it on the bootable memory stick, boot on the USB key then on the DOS command window type (you will need a USB keyboard).

- cleanAllSata.bat
- > wpeutil shutdown

Once this is done you can reinstall software, in order to do so just copy the Operating System software you will get from ECHOSENS, copy it on USB memory stick and boot the FS530 with the USB key inserted, just wait for the end of the process.

#### 5.3 USING MAGIC FIX

Magic fix is a software that can be provided on demand by ECHOSENS service which can fix and check faulty Msatas (CHKDSK)

In order to run it, one should copy the software on a bootable USB stick (7.1) then boot on the machine.

Let the script run without interaction and make sure the result is "success"  $\ensuremath{\mathsf{``success''}}$ 

![](_page_25_Picture_16.jpeg)

![](_page_26_Picture_0.jpeg)

E320M001.1

![](_page_27_Picture_0.jpeg)

# 6 CONFIGURATI ON MENU

In order to access the configuration menus :

![](_page_28_Picture_3.jpeg)

In the following chapter we will review all configuration menus from a "Manufacturer" perspective as this profile has full access to all of them, find underneath the authorisation for the other profiles:

|                    | Operator    | Service     | Manufacturer |
|--------------------|-------------|-------------|--------------|
|                    |             |             |              |
| Localisation       |             |             |              |
| Language           | FULL ACCESS | FULL ACCESS | FULL ACCESS  |
| Date and time      | FULL ACCESS | FULL ACCESS | FULL ACCESS  |
|                    |             |             |              |
| Institution        |             |             |              |
| logo               | FULL ACCESS | FULL ACCESS | FULL ACCESS  |
| institution detail | FULL ACCESS | FULL ACCESS | FULL ACCESS  |
|                    |             |             |              |
| Printer            |             |             |              |
| auto print count   | FULL ACCESS | FULL ACCESS | FULL ACCESS  |

# echosens

| refresh/add/delete/set as default | NO ACCESS   | FULL ACCESS | FULL ACCESS  |
|-----------------------------------|-------------|-------------|--------------|
|                                   |             |             |              |
| Data                              |             |             |              |
| Archive                           | FULL ACCESS | FULL ACCESS | FULL ACCESS  |
|                                   |             |             |              |
| Export                            |             |             |              |
| Transfer of exams                 | NO ACCESS   | FULL ACCESS | FULL ACCESS  |
| File anonymisation                | NO ACCESS   | FULL ACCESS | FULL ACCESS  |
|                                   |             |             |              |
| Import                            | FULL ACCESS | FULL ACCESS | FULL ACCESS  |
|                                   |             |             |              |
| User                              |             |             |              |
| login mode                        | READ ONLY   | FULL ACCESS | FULL ACCESS  |
| Operator auto logon               | READ ONLY   | FULL ACCESS | FULL ACCESS  |
|                                   |             |             |              |
| Connectivity                      |             |             |              |
|                                   |             |             |              |
| Network                           |             |             |              |
| Auto/manuel                       | NO ACCESS   | FULL ACCESS | FULL ACCESS  |
|                                   |             |             |              |
| Directory                         |             |             |              |
| shared directory                  | NO ACCESS   | FULL ACCESS | FULL ACCESS  |
|                                   |             |             |              |
| Dicom                             |             |             |              |
| Enable Dicom                      | NO ACCESS   | FULL ACCESS | FULL ACCESS  |
| Add licence                       | NO ACCESS   | FULL ACCESS | FULL ACCESS  |
| Add PACS                          | NO ACCESS   | FULL ACCESS | FULL ACCESS  |
|                                   |             |             |              |
|                                   | operator    | service     | manufacturer |
| Exam                              |             |             |              |
| Calibration                       |             |             |              |
| service contact                   | NO ACCESS   | FULL ACCESS | FULL ACCESS  |
| Day before expiration             | NO ACCESS   | FULL ACCESS | FULL ACCESS  |
|                                   |             |             |              |
| options                           |             |             |              |
| SWS                               | NO ACCESS   | FULL ACCESS | FULL ACCESS  |
| Measurement condition             | NO ACCESS   | FULL ACCESS | FULL ACCESS  |
| CAP                               | FULL ACCESS | FULL ACCESS | FULL ACCESS  |
| Pay per use                       | NO ACCESS   | NO ACCESS   | FULL ACCESS  |
|                                   |             |             |              |
| Special mode                      |             |             |              |
| Phantom mode                      | NO ACCESS   | FULL ACCESS | FULL ACCESS  |
|                                   | NO ACCESS   | FULL ACCESS | FULL ACCESS  |
| test mode                         | NO ACCESS   | NO ACCESS   | FULL ACCESS  |
|                                   |             |             |              |
| system                            |             |             |              |
|                                   |             |             |              |

| information                 |             |             |             |
|-----------------------------|-------------|-------------|-------------|
| S/N                         | READ ONLY   | READ ONLY   | FULL ACCESS |
|                             |             |             |             |
| logs                        |             |             |             |
| export                      | NO ACCESS   | FULL ACCESS | FULL ACCESS |
| clear                       | NO ACCESS   | FULL ACCESS | FULL ACCESS |
|                             |             |             |             |
| service                     |             |             |             |
| launch program              | NO ACCESS   | FULL ACCESS | FULL ACCESS |
| test and maintenance        | NO ACCESS   | FULL ACCESS | FULL ACCESS |
| disk mgt                    | NO ACCESS   | NO ACCESS   | FULL ACCESS |
| control panel               | NO ACCESS   | NO ACCESS   | FULL ACCESS |
| eject disk                  | FULL ACCESS | FULL ACCESS | FULL ACCESS |
| screen calib                | NO ACCESS   | FULL ACCESS | FULL ACCESS |
| cmd                         | NO ACCESS   | NO ACCESS   | FULL ACCESS |
| hardware mgt                | NO ACCESS   | NO ACCESS   | FULL ACCESS |
| probes memory               | NO ACCESS   | FULL ACCESS | FULL ACCESS |
| check disk                  | NO ACCESS   | FULL ACCESS | FULL ACCESS |
| explorer                    | NO ACCESS   | NO ACCESS   | FULL ACCESS |
| auto test                   | NO ACCESS   | FULL ACCESS | FULL ACCESS |
|                             |             |             |             |
| general                     |             |             |             |
| day before application lock | FULL ACCESS | FULL ACCESS | FULL ACCESS |

The following menues will be found in the configuration pages

Localization tab.

![](_page_30_Picture_5.jpeg)

![](_page_31_Picture_0.jpeg)

### Institution tab

| A 0 _ 0                                                                                                    | 6 6                                  | Item | Description                                                                 |
|----------------------------------------------------------------------------------------------------|--------------------------------------|------|-----------------------------------------------------------------------------|
| An and a second second  | tope                                 | A    | This information will be<br>displayed on the print<br>and report.           |
| Internet (Internet) Automa (Internet) Automa (In | B<br>Multy<br>Market and with Respec | B    | Plug USB key with an<br>image `logo.bmp' at root<br>and press on ``Modify". |
| Plane and an                                                                                                    | -                                    |      |                                                                             |
| 1 2 3 4 5 4<br>Q W E E T 7<br>A S 0 F G<br>Z X C V                                                                                                    |                                      |      |                                                                             |

Printer tab.

|                       |                                   | Item | Description                                                       |   |
|-----------------------|-----------------------------------|------|-------------------------------------------------------------------|---|
| Anna phild caury in A | Netron<br>Addystator B            | A    | You can set the auto<br>print and the number of<br>copy you need. | _ |
|                       | Deckse printere<br>Net al defined | В    | To add printer                                                    |   |
|                       |                                   | C    | Display the printers installed.                                   | _ |
|                       |                                   |      |                                                                   |   |

Data tab - Archive/Export/Import

![](_page_32_Picture_2.jpeg)

#### Users tab

The Autologon lets you enable or disable an authentication to start the system. The Auto logon is enable by default.

**Enabled** :the system will ask for the password before launching the Fibroscan application

**Disabled:** the system will not ask for the password before launching the Fibroscan application. When selecting "disabled" you need to enter the new password in the "password" field.

![](_page_33_Picture_0.jpeg)

![](_page_33_Picture_2.jpeg)

Connectivity tab - Network

![](_page_33_Figure_4.jpeg)

Connectivity tab - Directory

![](_page_34_Picture_2.jpeg)

This tab will allow you to connect a Fibroscan to a windows domain network in order to see it as a shared folder and retrieve the fibx remotely:

### Connectivity tab - Dicom

![](_page_34_Figure_5.jpeg)

- The FibroScan can now join a DICOM network.
- Storage and worklist servers details must be set , a licence shall be purchased
- Patient data's retrieved directly from server from faster use
- Automatic upload of exams to the server

In case of network traffic interruption, non-transmitted exams to DICOM are visible on home screen

![](_page_35_Picture_0.jpeg)

Exam tab - calibration

![](_page_35_Figure_3.jpeg)

## Calibration management:

Service centre details can pop up automatically a few days before probe calibration is required (default 15 days).

Exam tab - options

![](_page_35_Figure_7.jpeg)

![](_page_36_Picture_0.jpeg)

![](_page_36_Picture_2.jpeg)

System tab - information

#### System tab - logs

The logfile is the trace of the system activity and gives the operator a history of the events that occurred during use of the Fibroscan® software.

![](_page_36_Picture_6.jpeg)

![](_page_37_Picture_0.jpeg)

System tab - service

|                                                                                                    | Item  | Description                                                         |
|----------------------------------------------------------------------------------------------------|-------|---------------------------------------------------------------------|
|                                                                                                    | A     | This to launch program validated by Echosens from USB memory stick. |
|                                                                                                    | В     | To eject the CD.                                                    |
| A B C Matter State                                                                                                    | C     | Display the probe memory content.                                   |
| D E F<br>Trada and second test for<br>Market G H I                                                                                                    | D     | To start a "tests and<br>maintenance" programme see<br>§!7.3.8.     |
| Contracting and the second second sec | E     | To calibrate the touch screen.                                      |
|                                                                                                    | F     | To start a check disk                                               |
| 1 2 3 4 5 6 7 8 9 9                                                                                                    | parti | G Create or modify<br>tions on HDD                                  |
|                                                                                                    | comma | H Display the DOS<br>nd                                             |
|                                                                                                    | windo | I Display the<br>ws explorer                                        |
|                                                                                                    | windo | J Display the ws control panel                                      |
|                                                                                                    | board | K Display the US information                                        |
|                                                                                                    | Fibro | L Launch the<br>Scan resistance test                                |

System tab - general

![](_page_37_Picture_5.jpeg)

![](_page_38_Picture_0.jpeg)

E320M001.1

# 7 TECHNICAL CHARACTERIS TICS

## 7.1 CHARACTERISTICS OF THE DEVICE

| Manufacturer              | Echosens<br>30 Place d'Italie<br>75013 Paris - France                |
|---------------------------|----------------------------------------------------------------------|
| Model                     | FIBROSCAN 530 COMPACT                                                |
| Classification            | Class IIa according to Rule 10 of Appendix IX of Directive 93/42/EC. |
| Electrical classification | Group I class A relative to CISPR 11                                 |
| IP Code                   | IPX0: The instrument without probe is not protected against liquids. |
| Operating mode            | Continuous operation                                                 |
| Mechanical Index          | MI < 1.0 for all operating modes.                                    |
| Thermal Index             | TI < 1.0 for all operating modes.                                    |

## **Computer properties**

| Operating system          | Windows Embedded                                                                                                    |
|---------------------------|----------------------------------------------------------------------------------------------------|
| Permanent storage system  | Hard drive                                                                                                    |
| IT security guaranteed by | Local network security rules (firewall, DMZ, etc.)<br>Windows firewall<br>Wi-Fi system protected by advanced encryption modes (e.g.: WPA2) |

## Metrological performance

NB.: The measured value is stiffness, referred to as "S".

| Stiffness |
|-----------|
|-----------|

| Min.: 2.0 kPa |
|---------------|
| Max.: 75 kPa  |

|         |        | -                  |                |                 |                |
|---------|--------|--------------------|----------------|-----------------|----------------|
|         |        | Stiffness S (kPa)* |                |                 |                |
|         |        | M+                 |                | XL <sup>+</sup> |                |
| S (kPa) | Trial  | Bias** (%)         | Accuracy** (%) | Bias** (%)      | Accuracy** (%) |
|         | number |                    |                |                 |                |
|         |        |                    |                |                 |                |
| Zone 1  | 1      | - 5,1              | 0.0            | - 6,7           | 1.4            |
| 3.9     | 2      | - 5,1              | 1.8            | - 4,6           | 1.1            |
|         |        |                    |                |                 |                |
| Zone 2  | 1      | - 24,0             | 0.0            | - 26,5          | 2.3            |
| 9.6     | 2      | - 24,0             | 0.0            | - 18,5          | 0.5            |
|         |        |                    |                |                 |                |
| Zone 3  | 1      | - 12,9             | 0.0            | - 12,1          | 0.             |

|         |        | Stiffness S    | (kPa)*         |                 |                |
|---------|--------|----------------|----------------|-----------------|----------------|
|         |        | M <sup>+</sup> |                | XL <sup>+</sup> |                |
| S (kPa) | Trial  | Bias** (%)     | Accuracy** (%) | Bias** (%)      | Accuracy** (%) |
|         | number |                |                |                 |                |
|         |        |                |                |                 |                |

\* Values obtained with CIRS E-1493-1 phantom

\*\* As defined by ISO 5725-1 1994

CAP

Minimum: 100 dB/m

Maximum: 400 dB/m

|            | Control Attenuation Parameter CAP (dB/m)* |                |            |                |
|------------|-------------------------------------------|----------------|------------|----------------|
|            | M+                                        |                | XL+        |                |
| CAP (dB/m) | Bias** (%)                                | Accuracy** (%) | Bias** (%) | Accuracy** (%) |
| 150 (1)    | 3.7                                       | 0.6            | 2.9        | 0.9            |
| 250 (2)    | 4.7                                       | 1.0            | 3.9        | 1.2            |
| 350 (3)    | - 1,5                                     | 1.0            | 1.4        | 1.3            |

\* Values obtained with Madsen phantoms  $Ph_{150}^{1}(1)$ ,  $Ph_{250}^{1}(2)$  and  $Ph_{350}^{1}(3)$ 

\*\* As defined by ISO 5725-1 1994

## **Electrical characteristics**

| Power supply   | 100-240 V ~ 50-60 Hz |
|----------------|----------------------|
| Apparent power | 150 W                |

## Mechanical characteristics

| Dimensions | 480 mm x 360 mm x 360 mm (H x W x D) |
|------------|--------------------------------------|
| Weight     | 10 kg (with accessories)             |

## Environmental characteristics

| Operating temperature                                 | +10°C to +40°C (+50°F to +104°F)             |
|-------------------------------------------------------|----------------------------------------------|
| Operating humidity                                    | 30% to 75% relative humidity, not condensed. |
| Maximum operating altitude                            | 3000 m                                       |
| Operating atmospheric<br>pressure                     | 700 hPa to 1060 hPa                          |
| Storage and transportation temperature                | -20°C to +50°C (-4°F to +122°F)              |
| Storage and transportation humidity                   | 10% to 85% relative humidity, not condensed. |
| Maximum altitude for<br>storage and<br>transportation | 5000 m                                       |

| Storage         | and    | 5 |
|-----------------|--------|---|
| transportation  |        |   |
| atmospheric pre | essure |   |

540 hPa to 1060 hPa

Additional information

| Power cables<br>(according to country) -<br>Length < 3 meters | cables | 1 x Australia power cable          |
|---------------------------------------------------------------|--------|------------------------------------|
|                                                               | ers    | 1 x Brazil power cable             |
|                                                               |        | 1 x China power cable              |
|                                                               |        | 1 x Switzerland power cable        |
|                                                               | 1:     | 1 x EU power cable                 |
|                                                               |        | 1 x UK power cable                 |
|                                                               |        | 1 US/CA Hospital Grade power cable |

## 7.2 BATTERY CHARACTERISTICS

| Model | ARTS Energy (ref. 4 INR19/66-2) |
|-------|---------------------------------|
|       | Part number 806957 / M300002    |

### **Electrical characteristics**

| Rated voltage | 14.4 V |
|---------------|--------|
| Capacity      | 6 Ah.  |

### Mechanical characteristics

| Dimensions | 97 mm x 33 mm (L x Diameter) |
|------------|------------------------------|
| Weight     | 450 grams                    |

## 7.3 EXTERNAL POWER SUPPLY CHARACTERISTICS

XP Power L L C (ref. AHM150PS19-XE0931)

## Electrical characteristics Power supply

|                | 100-240 V ~ 1.8 A 50/60 Hz |  |  |
|----------------|----------------------------|--|--|
| Output signal  | 19 V 7.89 A                |  |  |
| Apparent power | 150 W                      |  |  |

### Mechanical characteristics

| Dimensions | 200 mm x 80 mm (L x W) |
|------------|------------------------|
| Weight     | 600 grams              |

## 7.4 WI-FI BLUETOOTH MODULE CHARACTERISTICS

| Model          | Intel® Dual Band Wireless-AC 3160 HWM |  |
|----------------|---------------------------------------|--|
| Standard Wi-Fi | 802.11ac 1x1                          |  |

| Number of antennae  | 2                               |
|---------------------|---------------------------------|
| Wi-Fi TX/RX chains  | 1x1 chain                       |
| Antenna allocation  | a. Wi-Fi only<br>b. BT only     |
| Wi-Fi TX/RX rate    | 433 MB/s                        |
| Bluetooth core      | Bluetooth 4.0                   |
| Intel® WiDi support | Intel® WiDi 4                   |
| Single/dual chip    | Single                          |
| Windows OS AOAC     | Intel® Smart Connect Technology |

## 7.5 CONTROL PEDAL CHARACTERISTICS

| Model            | Linemaster Gem-V2                 |
|------------------|-----------------------------------|
| IP Code          | IP68                              |
| Mechanical Index | MI < 1.0 for all operating modes. |
|                  |                                   |

## 11.5.1. Mechanical characteristics

| Dimensions         | 97 mm x 33 mm (L x Diameter) |
|--------------------|------------------------------|
| Weight             | 450 grams                    |
| Power cable length | < 3 m                        |

## 7.6 CONSUMABLES

Not applicable.

## 8 REGULATIONS

Electromagnetic interference (EMI) is a signal or emission, conveyed through open space or through electrical or signal conductors, which may severely disrupt radio navigation or other safety services, or seriously and frequently damage, obstruct or interrupt an authorised radio communication service. These communication services include, but are not limited to, commercial AM/FM radio services, television, cellular telephone services, radio detection, air traffic control, radio paging and GSM systems. These authorised services, along with unintentional sources of disturbance, such as digital equipment, including computer systems, contribute to the electromagnetic environment.

Electromagnetic compatibility is the ability of the elements of an electronic device to interact correctly with the electronic environment. Although this computer system has been designed to conform to the restrictions of the EMI regulatory body, there is no guarantee concerning interference that may occur in a specific installation. Should the device generate interference with radio communication services (this may be determined by turning the device off and on), users are encouraged to attempt to correct this phenomenon by adopting one or all of the following measures:

- Change the orientation of the reception aerial.
- Reposition the computer relative to the receiver.
- Move the computer away from the receiver.
- Connect the computer to a different power socket such that the computer and receiver are on different branch circuits.

### 7.8 ELECTROMAGNETIC EMISSIONS

The FibroScan COMPACT 530 is designed for use in the electromagnetic environment defined below. The customer or the user of the FibroScan COMPACT 530 must ensure that it is used in that type of environment.

| Emissions testing                                | Compliance | Electromagnetic Environment - Directives                                                                                                    |  |
|--------------------------------------------------|------------|----------------------------------------------------------------------------------------------------|--|
| RF CISPR 11<br>emissions                         | Group 1    | The FibroScan COMPACT 530 uses RF energy for its internal functions only. Consequently, its RF emissions are very low and unlikely to cause any interference with nearby electronic equipment. |  |
| RF CISPR 11<br>emissions                         | Class B    | The FibroScan COMPACT 530 may be used on all premises, including domestic premises and those directly                                                                                          |  |
| Harmonic<br>emissions<br>CEI 61000-3-2           | Class A    | connected to the public low voltage energy grid used supply domestic buildings.                                                                                                    |  |
| Voltage<br>fluctuations/flicker<br>CEI 61000-3-3 | Compliant  |                                                                                                    |  |

NOTE: The use of cables and/or accessories not specified in the user guide may increase the device's emissions.

### 7.9 ELECTROMAGNETIC IMMUNITY (1)

In the following cases, electrostatic charges may be generated:

- By triboelectric effect, by rubbing two different materials together (conductive or insulating), one gains a positive charge and the other a negative charge. The further the two materials are from each other on the triboelectric series, the greater the charge is likely to be.
- By electrostatic effect: Shift of electrostatic charges due to proximity of another charge.

The FibroScan COMPACT 530 is designed for use in the electromagnetic environment defined below. The customer or the user of the FibroScan COMPACT 530 must ensure that it is used in that type of environment.

| Immunity<br>test                                                                                          | IEC 60601 test<br>level                                                                                                    | Compliance                                                                                                    | Electromagnetic Environment -<br>Recommendations                                                                                                    |
|----------------------------------------------------------------------------------------------------|----------------------------------------------------------------------------------------------------|----------------------------------------------------------------------------------------------------|----------------------------------------------------------------------------------------------------|
| Electrostatic<br>Discharge<br>IEC<br>61000-4-2                                                            | ± 6 kV contact<br>± 8 kV air                                                                                                    | ± 6 kV contact<br>± 8 kV through air                                                                                                    | Floors should be wooden, concrete or ceramic. If the floor is covered with a synthetic material, the relative humidity must be at least 30 %.                                                                                                    |
| Spike/Burst<br>IEC<br>61000-4-4                                                                           | + 2 kV supply<br>± 1 kV input/output                                                                                                    | + 2 kV supply<br>± 1 kV input/output                                                                                                    | The quality of the electrical<br>network must be that of a typical<br>commercial or hospital<br>environment.                                                                                                    |
| Voltage<br>shocks<br>EN<br>61000-4-5                                                                      | Differential mode<br>$\pm 1 \text{ kV}$<br>Common mode<br>$\pm 2 \text{ kV}$                                                                                     | Differential mode<br>$\pm 1 \text{ kV}$<br>Common mode<br>$\pm 2 \text{ kV}$                                                                            | The quality of the main supply<br>must be that of a typical<br>commercial or hospital<br>environment.                                                                                                    |
| Voltage<br>drops, short<br>interruptions<br>and supply<br>inlet voltage<br>variation<br>IEC<br>61000-4-11 | < 5 % $_{\rm U}$ T <sup>1</sup> for<br>10 ms.<br>40 % U <sub>T</sub> , for<br>100 ms.<br>70 % U <sub>T</sub> , for<br>500 ms.<br>< 5 % U <sub>T</sub> , for 5 s. | < 5 % U <sub>T</sub> , for<br>10 ms.<br>40 % U <sub>T</sub> , for<br>100 ms.<br>70 % U <sub>T</sub> , for<br>500 ms.<br>< 5 % U <sub>T</sub> , for 5 s. | The quality of the electrical<br>network must be that of a typical<br>commercial or hospital<br>environment. If the user of the<br>FibroScan unit COMPACT 530<br>requires uninterrupted operation<br>during electrical power cuts, it is<br>recommended that the FibroScan<br>unit COMPACT 530 be powered<br>by an uninterruptible power supply<br>or battery. |
| Magnetic<br>field<br>immunity at<br>supply<br>frequency<br>(50-60 Hz)<br>IEC<br>61000-4-8                 | 3 A/m                                                                                                    | 3 A/m                                                                                                    | Supply frequency magnetic fields<br>must be those of a typical<br>commercial or hospital<br>environment.                                                                                                    |

<sup>1.</sup> UT: network power supply voltage measured before the test

## 7.10 ELECTROMAGNETIC IMMUNITY (2)

The FibroScan COMPACT 530 is designed for use in the electromagnetic environment defined below. The customer or the user of the FibroScan COMPACT 530 must ensure that it is used in that type of environment.

| Immunity test                 | IEC<br>60601<br>test level                    | Compliance         | Electromagnetic Environment - Directives                                                                                                    |  |
|-------------------------------|-----------------------------------------------|--------------------|----------------------------------------------------------------------------------------------------|--|
|                               |                                               |                    | Portable and mobile RF communication<br>equipment must be kept far away from the<br>FibroScan unit COMPACT 530 (including its<br>cables), at a distance greater than the<br>recommended distance calculated using the<br>equation applicable to the emitter frequency. |  |
|                               |                                               |                    | Recommended separation distance                                                                                                    |  |
| Conducted RF<br>IEC 61000-4-6 | 3 V <sub>eff</sub><br>150 kHz<br>to<br>80 MHz | 3 V <sub>eff</sub> | $d = 1.17 \sqrt{P}$                                                                                                    |  |
|                               | 3 Vrms                                        | 3 V                | $d = 1.17\sqrt{P}$                                                                                                    |  |
| Radiated RF<br>IEC 61000-4-3  | 3 V/m<br>80 MHz<br>to<br>2.5 GHz              | 3 V/m              | d = 1.17 $\sqrt{P}$<br>80 MHz to 800 MHz                                                                                                    |  |
|                               |                                               |                    | d = 2.33 √ <i>P</i><br>800 MHz to 2.5 GHz                                                                                                    |  |
|                               |                                               |                    | Where P is the maximum emitter power in watts (W), as specified by the emitter manufacturer, and d is the recommended separation distance in meters (m).<br>The strength of EM fields for fixed emitters, as                                                           |  |
|                               |                                               |                    | determined by a study <sup>2</sup> electromagnetic of the site must be less than the compliance level in                                                                                                    |  |
|                               |                                               |                    | each of the frequency bands. <sup>3</sup>                                                                                                    |  |
|                               |                                               |                    | Interference may occur in the vicinity of devices bearing the following symbol:                                                                                                    |  |
|                               |                                               |                    | (((•)))                                                                                                    |  |

NB 1: at 80 MHz and 800 MHz, the upper frequency band is applicable

NB 2: These recommendations may not be applicable in all cases. Electromagnetic propagation is affected by absorption and reflection caused by structures, objects and individuals.

NB 3: The use of cables and/or accessories not specified in the user guide may reduce the device's immunity.

<sup>2.</sup> The strength of EM fields for fixed emitters such as commercial AM/FM radio broadcasting services, television, cell phone services, radio detection, air traffic control, radio paging receivers and GSM services cannot be accurately predicted. To assess the EM environment caused by fixed emitters, a site EM study must be conducted. If the field strength measured at the location where the FibroScan unit COMPACT 530 is used exceeds the compliance levels mentioned above, correct operation of the FibroScan unit COMPACT 530 must be checked. If abnormal performance is observed, additional measurements may be required after, for example reorienting or moving the FibroScan COMPACT 530.

 $^{3.}$  In the frequency range 150 kHz - 80 MHz, field intensity should ideally be less than 3 V/m.

NB 4: In case of any disturbance in the electromagnetic environment of the FibroScan, COMPACT 530, a message is displayed (see the Message Area chapter) and no measurements can be carried out.

![](_page_49_Picture_1.jpeg)

### 7.11 RECOMMENDED SEPARATION DISTANCES

(Between portable or mobile RF communication devices and the FibroScan ) COMPACT 530)

The FibroScan COMPACT 530 is designed for use in an electromagnetic environment in which RF disturbance is controlled. The customer or the user of the FibroScan COMPACT 530 can take precautions against interference by maintaining a minimal distance between the portable or mobile RF communication equipment (transmitters) and the FibroScan COMPACT 530 as recommended below according to the maximum power of the communicative device.

| Maximum<br>transmitter<br>output power<br>(W) | Separation distance according to transmitter frequency (m) |                   |                    |  |
|-----------------------------------------------|------------------------------------------------------------|-------------------|--------------------|--|
|                                               | 150 kHz to 80 MHz                                          | 80 MHz to 800 MHz | 800 MHz to 2.5 GHz |  |
|                                               | d = 3.5/3                                                  | d = 3.5/3         | d = 7/3            |  |
| 0.01                                          | 0.12                                                       | 0.12              | 0.23               |  |
| 0.1                                           | 0.37                                                       | 0.37              | 0.74               |  |
| 1                                             | 1.17                                                       | 1.17              | 2.33               |  |
| 10                                            | 3.69                                                       | 3.69              | 7.38               |  |
| 100                                           | 11.67                                                      | 11.67             | 23.33              |  |

For emitters whose maximum power is not listed above, the recommended separation distance in meters (m) can be estimated using the applicable equation at the transmitter's frequency, where P is the maximum transmitter power in watts (W) as specified by the transmitter manufacturer.

NB 1: At 80 MHz and 800 MHz, the upper frequency band is applicable for the separation distance.

NB 2: These recommendations may not be applicable in all cases. Electromagnetic propagation is affected by absorption and reflection caused by structures, objects and individuals.

### 7.12 WIFI/BLUETOOTH CONNECTIVITY

The Intel® Dual Band Wireless-AC 3160 HWM is a Wi-Fi 1x1 and Bluetooth combination single chip solution. AC 3160 HWM use Intel's 1st generation 802.11ac Wi-Fi solution and shall support both 2.4, and 5.2 GHz bands. On 5.2 GHz band, it shall operate on an 80 MHz wide channel reaching PHY rates of up to 433 Mbps. AC 3160 HWM use a Bluetooth core that support Bluetooth 4.0 standard including Bluetooth 3.0 High Speed and Bluetooth 4.0 Low Energy (BLE). AC 3160 HWM have 2 antenna ports: one shall be dedicated to Wi-Fi and the other to Bluetooth.

System architecture diagram

![](_page_50_Figure_2.jpeg)

## Channel configuration table

WILKINS PEAK 1/2 CHANNEL PLAN

![](_page_50_Figure_5.jpeg)

Maximum transmitter emission power:

- Bluetooth: 9.9 dBm
- Wi-Fi 2.4 GHz: 19.8 dBm
- Wi-Fi 5.2 GHz: 22.1 dBm
- Wi-Fi 5.6 GHz: 21.6 dB

FibroScan®

# 8 PARE PART LIST

| FS530 External Power                                                                                                    | M300005 |
|----------------------------------------------------------------------------------------------------|---------|
| FS530 Probe support                                                                                                    | M300038 |
| FS530 Coverglass                                                                                                    | M300001 |
| FS530 Battery                                                                                                    | M300002 |
| FS530 Carte HMI                                                                                                    | M300017 |
| FS530 Carte battery                                                                                                    | M300024 |
| FS530 Carte Power connectic                                                                                                    | M300027 |
| FS530 Elastometry module V3                                                                                                    | M300009 |
| FS530 Antenne WIFI                                                                                                    | M300007 |
| FS530 Module WIFI                                                                                                    | M300006 |
| FS530 Antenne BT                                                                                                    | M300008 |
| FS530 Fan                                                                                                    | M300031 |
| FS530 CableDataConnectics                                                                                                    | M300029 |
| FS530 CablePowerConnectics                                                                                                    | M300028 |
| FS530 CableLVDS_CoverGlass                                                                                                    | M300018 |
| FS530 CableBackLight_CoverGlass                                                                                                    | M300019 |
| FS530 CableUSBTouchscreen_CoverGlass                                                                                                    | M300020 |
| FS530 CableCoverGlass PV3                                                                                                    | M300021 |
| FS530 CablebatteryConnectics                                                                                                    | M300025 |
| S F5503 Interventional Kit                                                                                                    |         |
| Including: M300005 / M300015 + M300016 / M300001 / M300002 / M300017 /<br>M300024 / M300027 / M300009 / M300007 / M300006 / M300008 / M300031 /<br>M300020 / M300027 / M300009 / M300007 / M3000006 / M300003 / M300031 / | KSP0530 |
| MI300029 / MI300028 / MI300018 / MI300029 / MI300021 / MI300023                                                                                                    |         |

![](_page_52_Picture_2.jpeg)

## Echosens

30 Place d'Italie 75013 CRETEIL Tel : +33 1 44 82 78 50 Fax : +33 1 44 82 78 60 Site Web : <u>www.echosens.com</u> Email : <u>service@echosens.com</u>